## 2023.10.31以前に生協へ加入した学生・教職員向け

## 大学生協アプリ新規登録の流れ

発行: 弘前大学生協 2024.6

「大学生協アプリ」の新規登録には

- ・生協に登録しているアドレス
- ・SMSでコードを受け取るために携帯電話番号が 必要になります。

「登録しているアドレスがわからない| 「登録しているアドレスを変更したい| という方は 【大学生協アプリ問い合わせフォーム】より ご連絡をお願いいたします。

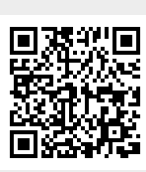

登録アドレス以外ですすめると エラーの原因となります。 必ず事前に登録アドレスの確認を!

←大学生協アプリ問い合わせフォーム ※ユーザー登録が必要です

①univcoopマイポータルヘアクセス 「univcoopマイポータル新規登録」 を選択

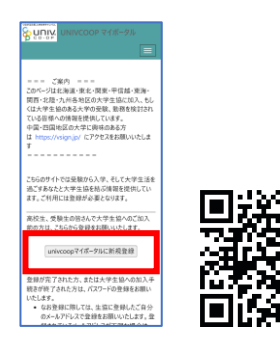

②メールアドレス登録画面へ遷移後、 スクロールしてメールアドレスと生年月日を入力 「メールアドレスを登録する」を選択

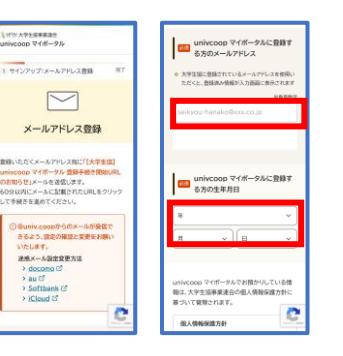

③入力したアドレスに 『件名【大学生協】univcoop マイポータル登録手続き開始 URLのお知らせ』届いているの で確認

④メール本文にあるURLを選択

|   | 【大学生協】univcoopマイポータル 登録手 0 G<br>続き開始URLのお知らせ manaces                   |
|---|------------------------------------------------------------------------|
|   | universe マイボーダル - strate point                                         |
| _ | 本メールアドレスで、universpマイボータルの重勝手紙目を進めていただけます。<br>シアルドロ・タポアレナ、発行手具へが進みください。 |
|   | ドレドルの用約時間は、同行後に時間です<br>マムマムマ<br>たまたす                                   |
|   | (メールアドレス監修で入力)%いた内容)<br>●手続きをするカロメールアドレス                               |
|   | • 中統居在了玄方自由年月日                                                         |
|   |                                                                        |
|   | ※このメールに心当たりのない方は、恐れ入りますが破壊をしてください<br>※このメールアドレスは波爆事用です。振儀はできません<br>    |
|   |                                                                        |
|   |                                                                        |

(5)登録情報入力画面の 各項目を入力する

| SHTE AREASERS<br>UNIVOIS V1#-93-                       |
|--------------------------------------------------------|
| 3 サインアップ:登録情報入力 第7                                     |
| 登録情報入力                                                 |
| 必須兼臣をすべて入力し、「入力内容を確認する」<br>を押下してください。                  |
| ● 登録者メールアドレス                                           |
| <ul> <li>予紹言実了後に加入MabGステムやら実了適切を<br/>設切します。</li> </ul> |
| +8407                                                  |
|                                                        |
|                                                        |
|                                                        |
|                                                        |
| PREAMER                                                |

⑥全ての必須項目を入力後、 「入力内容を確認する」を選択

⑦登録情報に不備がなければ 「univcoopマイポータル」に サインアップするを選択

| #13074619890551-0-04807685597<br>#7.<br>                              |
|-----------------------------------------------------------------------|
| 1:2 備号(登録事項)<br>2015年8月5日についてください。                                    |
| 入力内容を確認する ③                                                           |
| vi−jih-y⊐fABB ③<br>C Business Association of University<br>Concenting |

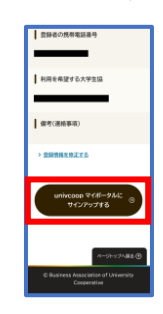

- ⑧以下の画面に移行したら ⑨大学生協アプリ案内サイトを開き ⑩メールアドレスを サインアップ完了。 「パスワード設定」を行う
  - 入力して「確認コード を送信 | を選択

(1)入力したメールアドレス宛に 送信されたパスコードを入力 「コードの確認を選択 →「続行」を選択

| univcoop マイボータル                      |              |
|--------------------------------------|--------------|
| 5 サインアップ                             | 現7           |
| univcoop マ<br>サインアッ                  | イポータル<br>プ完了 |
| univcoop マイボータル<br>が完了しました           | ぃへのサインアップ    |
| が売」<br>しました。<br>「「大学生感」<br>univecoon | マイポータル 登録    |
| 完了のお知らせ」(メール                         | タイトル)を登録い    |
| ただいたメールアドレス<br>で、ご確認ください。            | 宛に送信しましたの    |

※『件名:【大学生協】univcoopマイポータ ル登録完了のお知らせ』のメールが届きます。

※「すでに登録があります」と表示がでた場 合は⑨パスワード設定へ進んでください

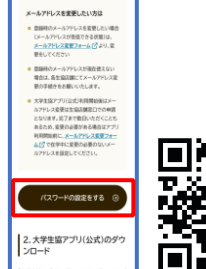

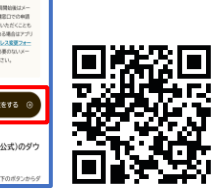

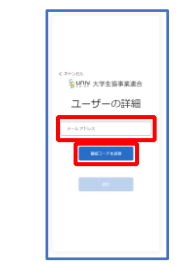

| < #7585<br>餐UNV 大学生指事来通合                         |   |
|--------------------------------------------------|---|
| ユーザーの詳細                                          |   |
| 意味たられて開ロコードが意味されました。以下の<br>入力が少クスにコードをコピーしてください。 |   |
|                                                  | l |
| 975(                                             |   |
| S-FORE BLACS-FERE                                |   |
|                                                  |   |
|                                                  |   |
|                                                  | l |

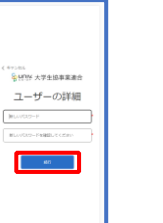

⑫パスワードを自身で設定、入力し、「続行」を選択 ※小文字・大文字・番号・記号を混ぜて、8文字以上にしてください。

設定が完了したら自動的に【大学生協アプリ案内サイト】に戻ります。

13. 「学生・教職員の方はこちら」 をタップ。

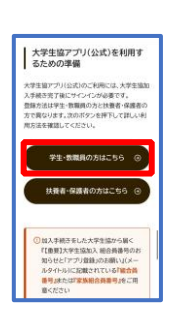

※手順13.14「大学生協アプリ」の ダウンロードは、「GooglePlay」 「Appstore」からも可能です。

16. 「決済利用をしますか?」 で「はい」を選択

ダウンロード

14.大学生協アプリ(公式)を 15.「サインイン」をタップ

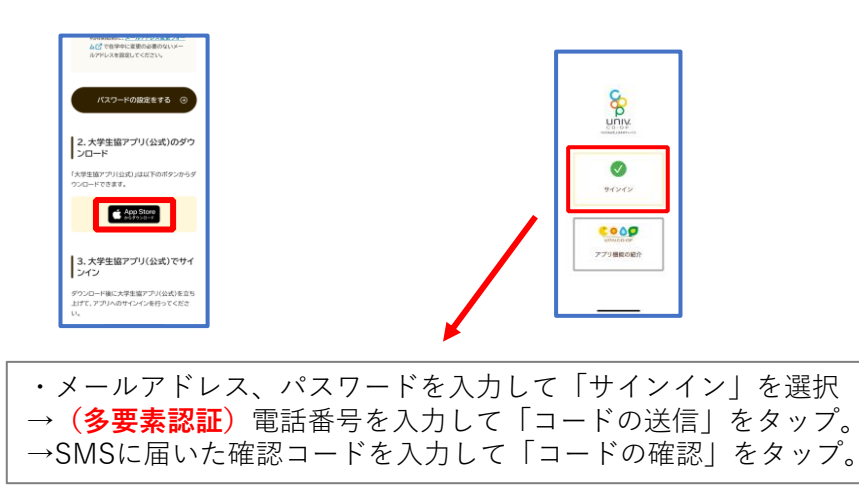

17. pokepay画面が表示されるので 電話番号またはメールアドレスを 入力して「確認コードを送信する| をタップ

18.SMSまたはEメールで 届いた認証コードを入力して 「ログイン」をタップ。

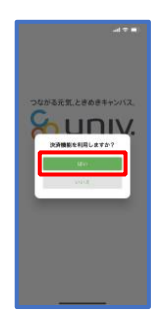

19.登録手続きが完了し

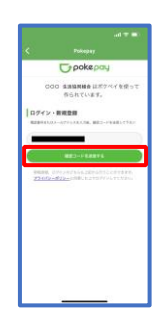

|          | C pokepay                        |
|----------|----------------------------------|
| 0        | のられています。                         |
|          | 0000****A5AA RK<br>000688896866. |
|          |                                  |
| <u> </u> | aries -                          |
| 0        | - # D                            |
| 22403    | APTORCEALED STEERS               |
|          |                                  |
|          |                                  |
|          |                                  |
|          |                                  |
|          |                                  |

20.表示される pokepay ログイン 情報追加ポップアップで 「アクセスを許可する」をタップ

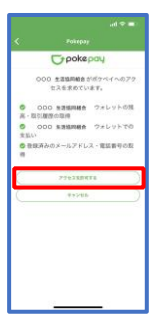

「設定する」をタップ

設定をタップすると「17」で

●電話番号を選択された方 →メールアドレス、

●メールアドレスを選択された方 →電話番号

それぞれで「認証する」が表示されるのでタップ。

「確認コードを送信」→送信された確認コードを入力し「確認コードで認証」をタップ →追加・変更したい項目を選択し、画面の案内に従って認証情報を設定

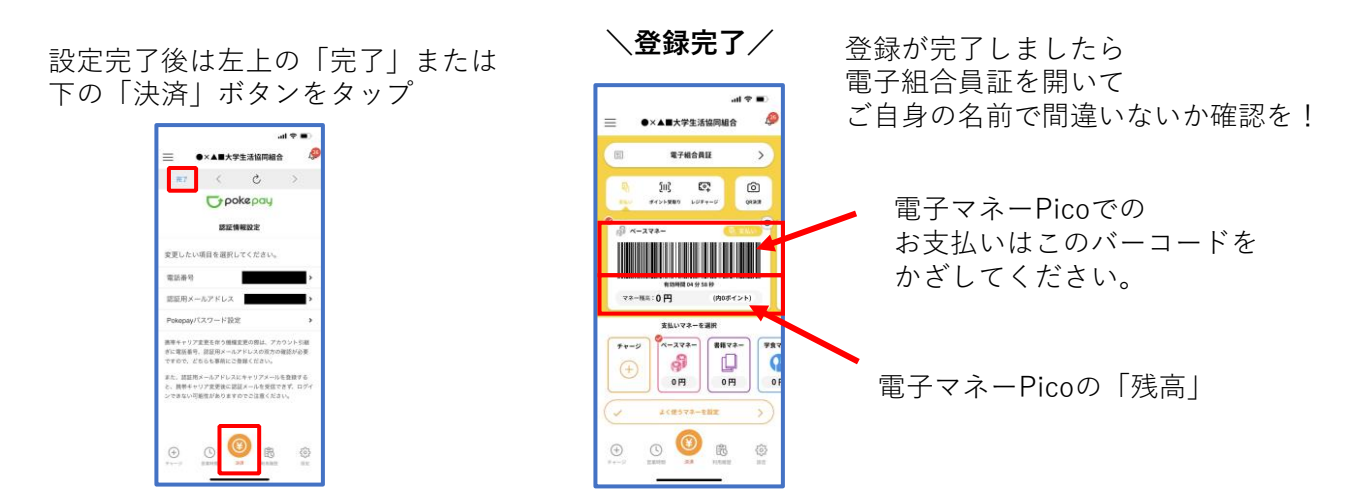